## Inkomstuppgift

Till Inkomst kommer du via *Meny Person Inkomst*. Här hanterar du inkomst för vårdnadshavare om du får in det på en blankett.

- 1. Här kan du välja att visa endast personer med preliminär inkomst, och du kan välja att visa alla vuxna i samma familj.
- 2. Klicka på Sök.
- 3. Resultatlistan visar personer som är registrerade med inkomstuppgift. För att se mer detaljer om viss person, klicka på personnumret.

| In | ko | m | st |
|----|----|---|----|
|    |    |   |    |

| ORGANISATION     |                      |
|------------------|----------------------|
| Placeringsområde | Enhetsnamn           |
| BoUverksamhet HE | 3G 🗸                 |
| INKOMST          |                      |
| Fr.o.m.          | T.o.m.               |
|                  |                      |
| RERSON           |                      |
| Personnummer     | Alla uxna i familjen |
|                  | ۹ 🖉                  |
| Q Sök            |                      |

## Lägga till inkomstuppgift

- 1. Klicka på *Lägg till*.
- 2. Fyll i *Personnummer*, Fr.o.m och Inkomst. Om inkomsten överstiger beloppet som innebär maximal avgift markerar du rutan *Maxinkomst*. Om inkomst saknas markerar du rutan *inkomstuppgifter saknas*.
- 3. Klicka på Spara, eller Spara och lägg till ny om du direkt vill lägga till ytterligare en inkomst.

## Ta bort inkomstuppgift

- 1. Sök fram berörd inkomstuppgift och markera den i listan.
- 2. Klicka på knappen *Ta bort*, eller klicka på länken *Ändra* och sedan på *Ta bort* i den dialogen.
- 3. Bekräfta borttagningen.

Inkomst

| Personnummer: ^ " · · · · · · · · · · · · · · · · · · |         |              |            |  |  |  |
|-------------------------------------------------------|---------|--------------|------------|--|--|--|
| + Lagg till Exportera X Ta bort Åndra                 |         |              |            |  |  |  |
| Personnummer                                          | Förnamn | Efternamn    | Fr.o.m.    |  |  |  |
| 8705(                                                 |         | C. 19 (1997) | 2023-02-01 |  |  |  |